## **QuickBooks Windows Direct Connect**

Before the January 25, 2025:

- 1. Backup QuickBooks Windows Data File & Update.
  - a. Choose File > Back Up Company > Create Local Backup.
  - b. Download the latest QuickBooks Update. Go to Help > Update QuickBooks Desktop.
- 2. Complete a final transaction download and match downloaded transactions.
  - a. Complete one last transaction update before the change to get all of your transaction history up to date.
  - b. Accept all new transactions into the appropriate registers. (required)

## On or After January 27, 2025:

- 1. Deactivate online banking connection for accounts connected to BancFirst.
  - a. Choose Lists menu > Chart of Accounts.
  - b. Right-click on the first account you would like to deactivate and choose Edit Account.
  - c. Click the Bank Feeds Settings tab in the Edit Account window.
  - d. Select Deactivate All Online Services and click Save & Close.
  - e. Click OK for any alerts or messages that may appear with the deactivation.
  - f. Repeat steps for any additional accounts that apply.
- 2. Reconnect online banking connection for accounts that apply.
  - a. Choose Lists menu > Chart of Accounts.
  - b. Right-click on an account you would like to activate and choose Edit Account.
  - c. Select **Set Up Bank Feeds** on the bottom of the popup screen and select Yes in the dialog box that will appear.
  - d. Enter "BancFirst" in the search field and select Continue.
  - e. Enter your Direct Connect credentials. Direct Connect might require credentials that do not match your online banking credentials. Contact BancFirst Customer Service if your login information does not work.
  - f. Ensure you associate the accounts to the appropriate accounts already listed in QuickBooks. Link to your existing accounts in the drop-down options labeled Select Existing or Create New.
    Important: Do NOT select "Create New Account" unless you intend to add a new account to QuickBooks. If you are presented with accounts you do not want to track in

account to QuickBooks. If you are presented with accounts you do not want to track in this data file, choose Do Not Add to QuickBooks.

g. After all accounts have been matched, click **Next** and then click **Done**.